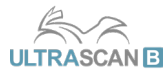

# **USER MANUAL**

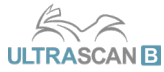

Thank you for your interest in our product. We promise to dedicate our best efforts to provide you with quality products and services. If you have any inquiries or need technical support, please ask for help via e-mail at **sales@skyautonet.com** and we will assist you as soon as we can. The **Ultrascan-B** User Manual will provide an overview of the main features, diagnostic menus and how to operate our device. Please make sure you read this manual before proceeding.

# **Cautions for Use**

1. Connect the OBD-II diagnostic module with a diagnostic cable

Connect the module/cable unit to the vehicle diagnostic socket

Set the ignition to 'ON'

The red indicator lamp on the OBD-II diagnostic module should be 'ON'

#### If the red indicator lamp does NOT come on

- 1. Check if you are using the correct diagnostic cable. Certain brands (i.e. Yamaha, Harley Davidson) have more than one cable.
- 2. Make sure the ignition is 'ON'.
- 3. Disconnect the diagnostic module, reconnect and try again.
- 4. If the red indicator lamp does NOT come on after following the 3 steps above, please contact your dealer or SkyAutoNet's Tech. Support for assistance.

# 2. Check if the tablet is connected via Bluetooth to the Ultrascan-B OBD-II diagnostic module.

- Make sure the green indicator lamp on the OBD-II diagnostic module is 'ON'.
- The Bluetooth icon on the top-right corner of the Ultrascan-B app. should appear 'ON'.

#### If Bluetooth does NOT connect

- 1. Check if the Bluetooth function is set to 'ON' on your tablet.
- 2. Go to Configuration > Bluetooth, and select the OBD-II diagnostic module with the correct serial number.

# 3. We recommend you use Wi-Fi (Wireless Internet) at all times.

- If the tablet is connected to Wi-Fi and there is a SW update, you will be notified automatically.
- Please make sure you are using the latest version at all times for optimal performance.
- The 'Feedback' function can be used only when Wi-Fi is connected. (p. 22)

#### How to connect to Wi-Fi

- 1. Make sure that the Wi-Fi function is set to 'ON' on your tablet and check for any available Wi-Fi network(s).
- 2. If there is no available Wi-Fi, please move to a location where Wi-Fi is available.

# Ultrascan-B Product Components (1/4)

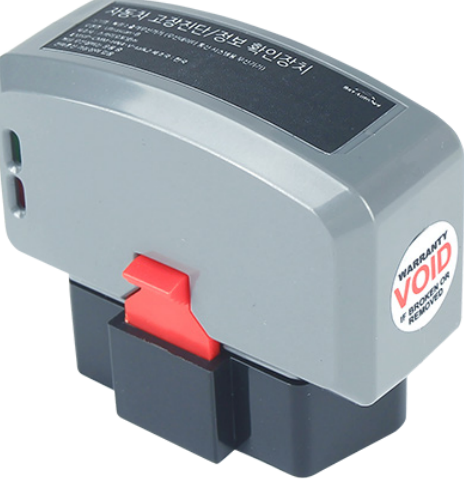

- 1. Tablet (Android)
- 2. Ultrascan-B OBD-II diagnostic module
- 3. Product Case
- 4. Tablet Case
- 5. Warranty Certificate
- 6. Touch Pen
- 7. User Manual (Please refer to the 'User Manual' feature in 'Configuration').
- 8. Diagnostic Cables for each Brand

Ultrascan-B OBD-II diagnostic module

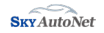

# Ultrascan-B Product Components (2/4)

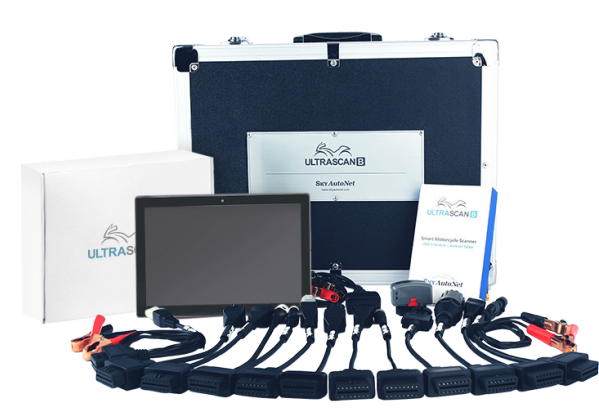

BMW 10-pin Honda 4-pin Kawasaki 4-pin / 6-pin KYMCO 3-pin Suzuki 6-pin Yamaha 1-pin (OBD-I protocol) Yamaha 4-pin (ABS) Yamaha 3-pin (Engine) Piaggio 3-pin KTM 6-pin

Ducati 4-pin Vespa 3-pin AEON 6-pin TGB 6-pin (Four wheeler only) PGO 6-pin SYM 3-pin Aprilia 3-pin (A Type - Rectangular) Aprilia 3-pin (B Type - Semicircular) Dalim 4-pin Harley-Davidson 4-pin / 6-pin

#### [Caution!]

Please note that the diagnostic cables included in your product may vary from those indicated in the 'User Manual.'

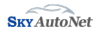

# Ultrascan-B [Diagnostic Cable images and specifications] Product

# Components (3/4)

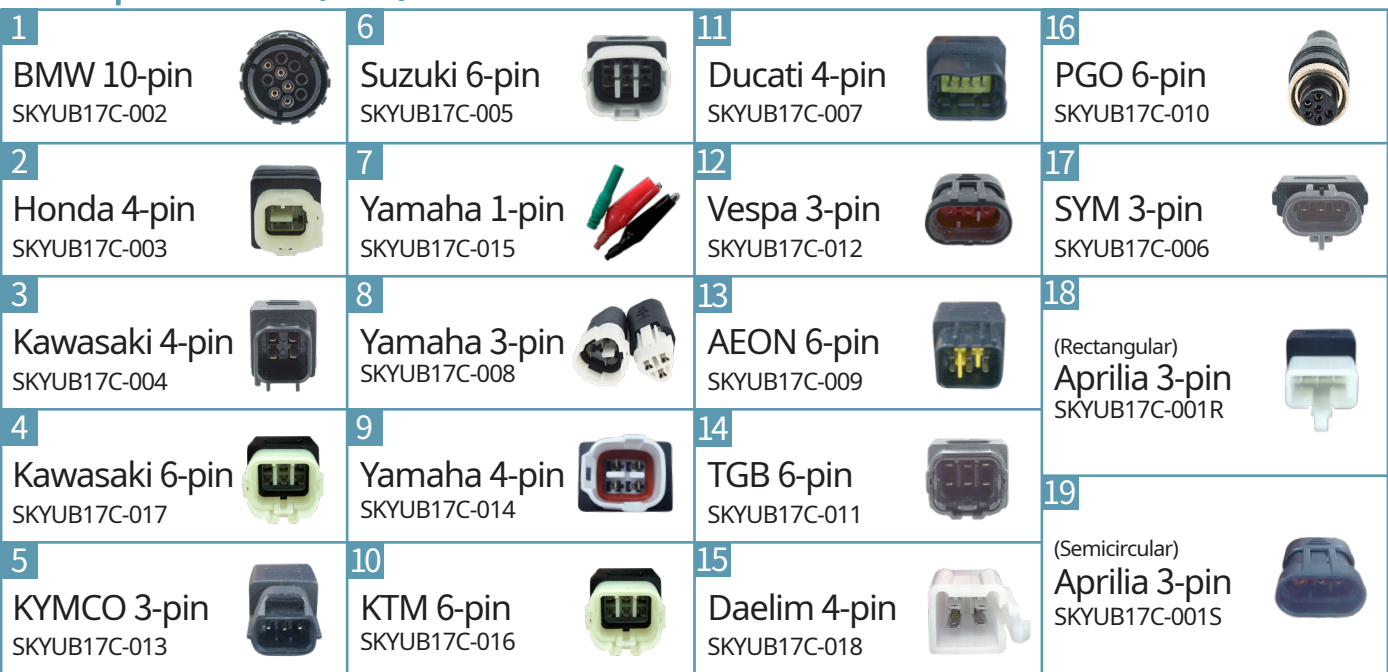

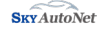

# Ultrascan-B Product Components (4/4)

### [Diagnostic Cable classification example: Aprilia 3-pin]

Classification information is marked on the sleeve of each diagnostic cable. For example, 'SKYAP-003' is printed on the 'Aprilia 3-pin' cable, which is also the unique ID.

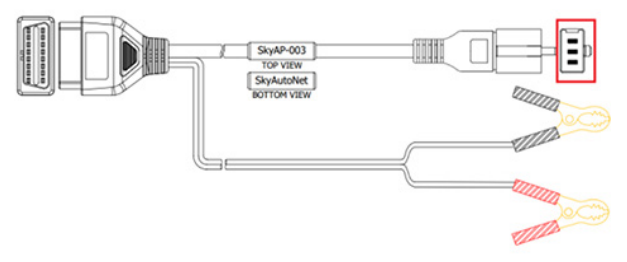

**Aprilia 3-pin 'Rectangular' cable** Instrument Panel Diagnosis for partial models

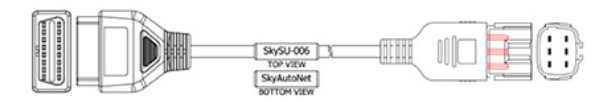

## Suzuki 6-pin cable

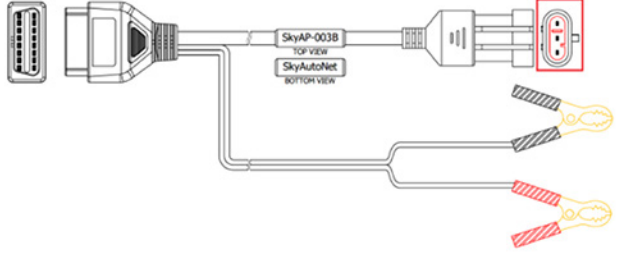

**Aprilia 3-pin 'Semicircular' cable** Used for Engine, ABS, Suspension, Ignition, Gearbox, CLF etc.

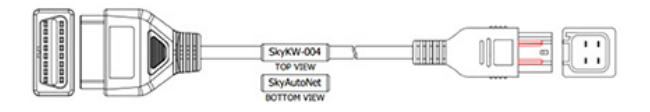

### Kawasaki 4-pin cable

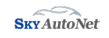

# **Getting Started**

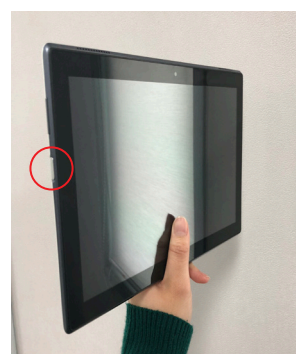

1. Press the power button [Image 1] and the company logo [Image 2] will appear. The main screen will appear shortly after.

2. Locate the Ultrascan-B application icon **[Image 3]** as shown in **[Image 4]**.

[Image 1]

### [Reinstalling the Ultrascan-B Application]

If the application is accidentally deleted or the tablet needs to be initialized, please contact your dealer or SkyAutoNet's Tech. Support for assistance.

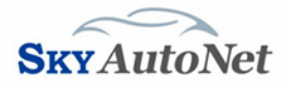

#### [Image 2]

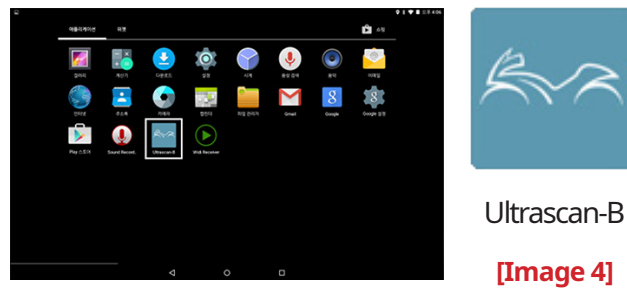

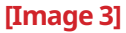

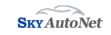

# Verify Serial Number

SA8000H07-1234

After unboxing the product, check the 14-digit Ultrascan-B Serial Number on the back of the OBD-II diagnostic module. You will need this number to register the device.

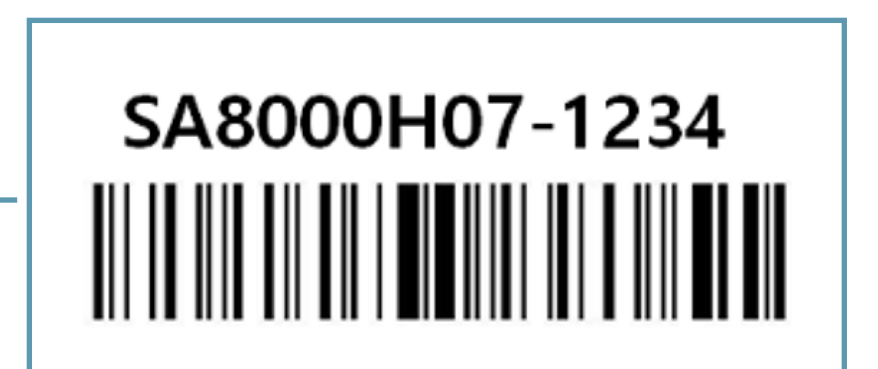

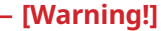

This port is used for debugging use ONLY. Please do not connect USB cables or phone chargers at any time.

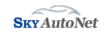

# Device Registration (1/2)

#### [Check before Registration]

- Connect the Ultrascan-B diagnostic module with a diagnostic cable [Image 1 - Step 1] and connect the unit to the motorcycle diagnostic socket. [Image 1 - Step 2] Once connected, turn the ignition 'ON'. [Image 2]
- 2. The Ultrascan-B main screen **[Image 3]** will appear after you launch the Ultrascan-B app.
- 3. Please make sure the Bluetooth connection is established between the OBD-II diagnostic module and the tablet when registering the device. Once the Bluetooth connection is established, the two devices will automatically connect when you launch the Ultrascan-B app.

**[Tip]** If the green indicator lamp is blinking, the OBD-II diagnostic module is connected to the tablet.

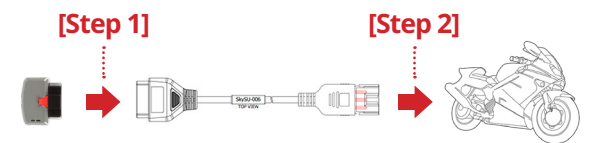

# [Image 1 - Connection between motorcycle diagnostic socket and OBD-II diagnostic module]

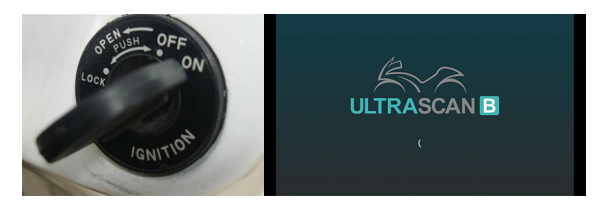

[Image 2 - Ignition 'ON'] [Image 3]

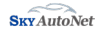

# Device Registration (2/2)

#### [Check before Registration]

#### 4. Registering the device:

- A. Connect with 'Ultrascan-B-V1-1234' (example). The last four digits are identical to the last four digits of the serial number.
- **B.** 'Bluetooth connection successful!' message will appear after Bluetooth is connected.
- **C.** Device Registration is required **ONCE** unless the OBD-II diagnostic module needs to be replaced or the Ultrascan-B app is reinstalled.
- **D.** Review and select 'Agree' to the 'Privacy Policy'. If you select 'Disagree', the app will terminate automatically.
- E. After checking the serial number, enter your Name, E-mail Address and Phone Number. Press the 'REGISTRATION' button to continue.

#### [Caution!]

Please make sure you are connected to the internet when registering the device. If the internet connection is unstable or not properly connected, the app will not be able to retrieve the serial number. If you have trouble registering the device, please contact your dealer or SkyAutoNet's Tech. Support for assistance.

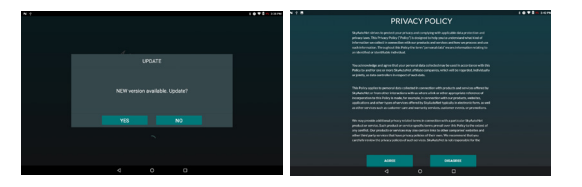

| Ultr | ascan-B Device Authentication    |
|------|----------------------------------|
| 1    |                                  |
|      | E-MAIL                           |
|      | PHONE NUMBER                     |
|      | SERIAL NUMBER<br>IHA7019C13-0001 |
|      | REGISTRATION                     |

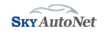

# Diagnostics Operations (1/6)

### [DTC(s) & Sensor Data]

After connecting the OBD-II diagnostic module to the diagnostic cable, connect the unit to the motorcycle diagnostic socket.

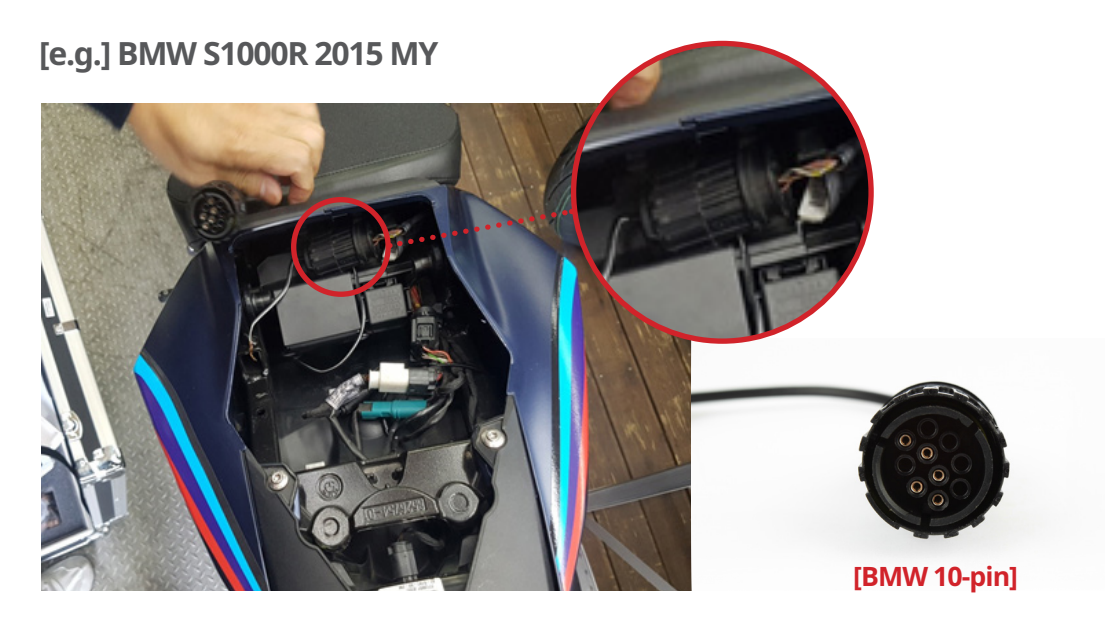

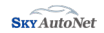

# Diagnostics Operations (2/6)

### [DTC(s) & Sensor Data]

Check the Bluetooth connection between the tablet and diagnostic module. The green indicator lamp should be 'ON' if properly connected.

|                                                           | SCAN B                               | <b>3 O ♥ 1</b> 7% 2#541 | < 🕑              | ULTRASCAN B       | â 🖻 🗁        |
|-----------------------------------------------------------|--------------------------------------|-------------------------|------------------|-------------------|--------------|
| Registered Bluetooth Interface Infomation                 |                                      |                         | SW Version       | V1.0.0            |              |
| UltraScanB_V1_7979                                        |                                      |                         | Serial number    | UA8000100-DEMO    |              |
| UltraScanB_V1_2271                                        |                                      |                         | Language         | English           | LANGUAGE     |
| UltraScanB_V1_3156                                        |                                      |                         | Firmware version | 1.0               | FIRMWARE     |
| UltraScanB_V1_3157                                        |                                      |                         | Bluetooth        | Demo              | BLUETOOTH    |
|                                                           |                                      |                         | Manual           | Ultrascan-B 1.0.0 | MANUAL       |
| To reconnect the Bluetooth interface, click target 'Bluet | tooth Interface Infomation' on the a | above.                  | Unit Setting     | Meter Units       | UNIT SETTING |
| To rescan the Bluetooth interface, click 'DEVICE SEARC    | H' button on the below.              |                         |                  |                   |              |
| DEVIC                                                     | E SEARCH                             |                         |                  |                   |              |
|                                                           |                                      |                         |                  |                   |              |
| 4                                                         | 0                                    |                         |                  |                   |              |

Connect the OBD-II diagnostic module to the tablet (Bluetooth).

#### [Caution!]

After the Bluetooth connection is established, the 'Serial Number' will appear on the 'Configuration' menu. If the serial number is not displayed, this means the Bluetooth connection has not been established, so please contact your dealer or SkyAutoNet's Tech. Support for assistance.

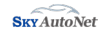

# Diagnostics Operations (3/6)

### [DTC(s) & Sensor Data]

After selecting Brand > Model > Year > System, tap the 'Diagnosis' button.

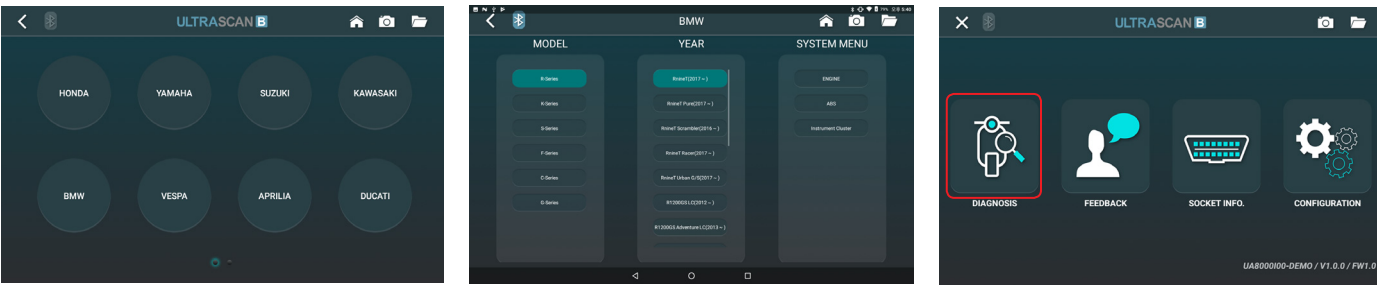

[Brand]

[Model, Year]

#### [Diagnosis]

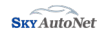

# Diagnostics Operations (4/6)

### [DTC(s) & Sensor Data]

Scan and erase DTC(s) and check live sensor data through 'Diagnosis' menu.

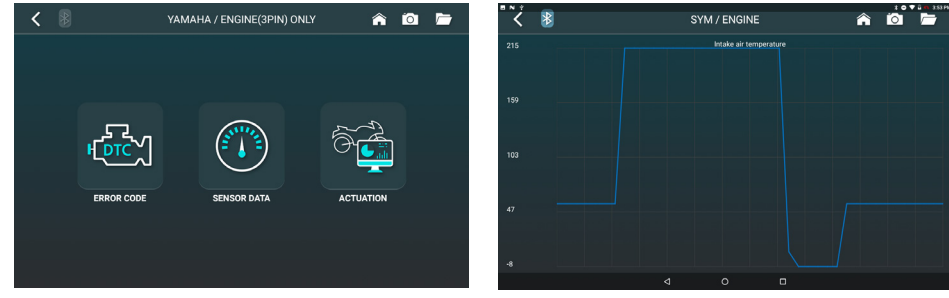

#### [Diagnosis Menu]

#### [Engine Speed Graph]

| SYM / | ENGINE 🍙 🙆 🗖            | × 8                      | YAMAHA / ENGINE(3PIN) ONLY | â 🖸       |
|-------|-------------------------|--------------------------|----------------------------|-----------|
|       | GRAPH VIEW FIXED OUTPUT | Number of DTC(s):        | 5 DTC SCAN                 | ERASE DTC |
|       |                         | P0030 O2 sensor heater   |                            |           |
|       |                         | P0050 O2 sensor 2 heate  |                            |           |
|       |                         | P0069 Intake air pressur |                            |           |
|       |                         | P0106 Intake air pressur |                            |           |
|       |                         | P0107 Intake air pressur |                            |           |
|       |                         |                          |                            |           |
|       |                         |                          |                            |           |
|       |                         |                          |                            |           |
|       |                         |                          |                            |           |
| ٩     |                         |                          |                            |           |

[Live Sensor Data]

### [DTC(s) Information]

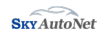

# Diagnostics Operations (5/6)

### [Actuation]

'Actuation' is a function test for various vehicle systems controlled by the ECUs. Tap 'Start' to begin and 'Stop' to terminate the 'Actuation' function.

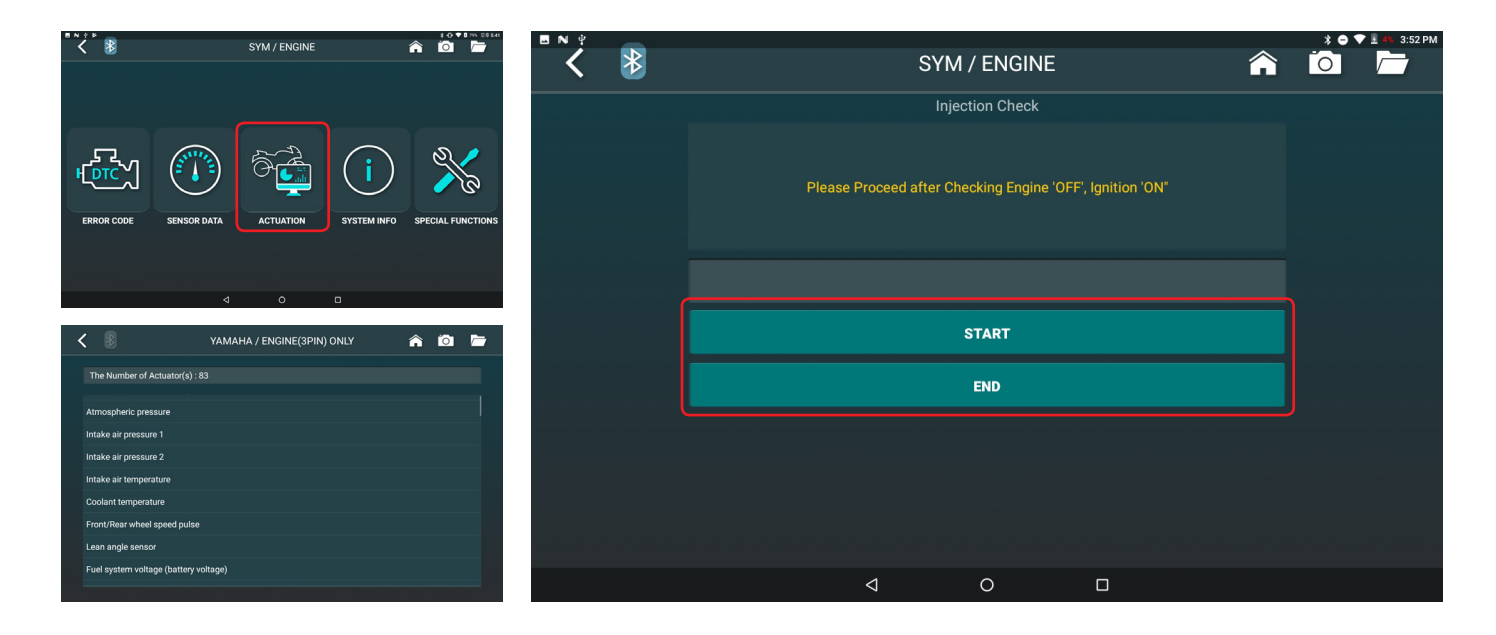

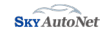

# Diagnostics Operations (6/6)

### [Special Functions]

'Special Functions' are used to 'Reset' vehicle data or 'Code' certain vehicles.

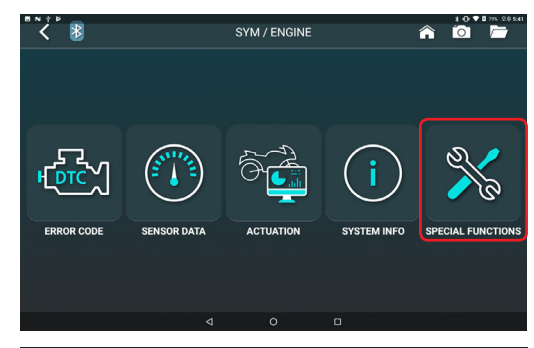

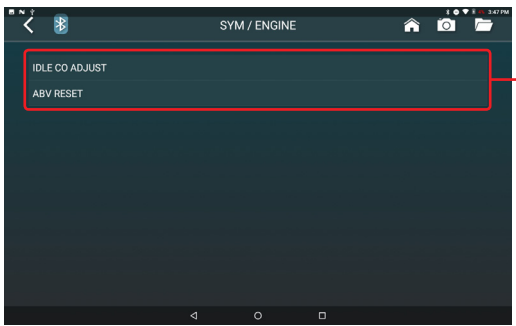

#### [Idle CO Adjust]

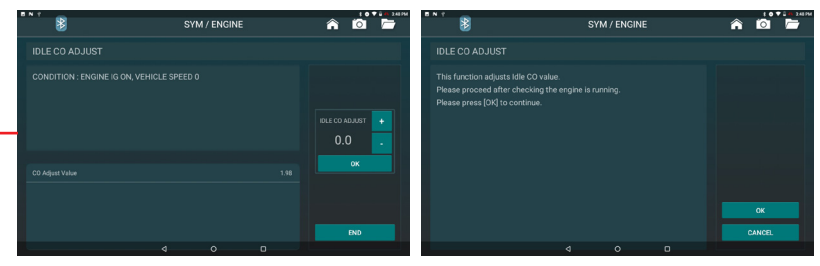

#### [ABV Reset]

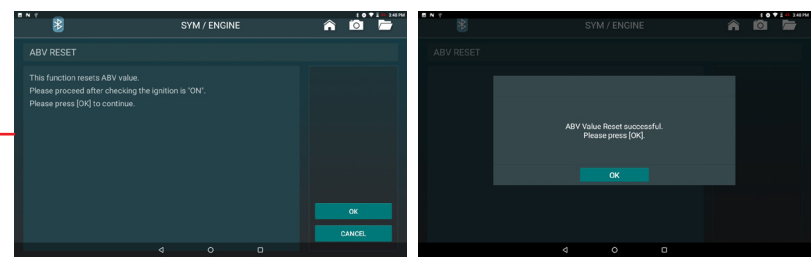

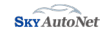

# Additional Functions (1/9)

## [Configuration Menu]

You may change language settings, refer to the user manual, and check program versions.

| × 🖲              | ULTRASCAN B           | ío 🗁                       |
|------------------|-----------------------|----------------------------|
|                  |                       |                            |
| DIAGNOSIS        |                       |                            |
| DIAGNOSIS        | PEEDBACK SUCKET INFO. | 0000-DEMO / V1.0.0 / FW1.0 |
| < 🕑              | ULTRASCAN B           | â 🖻 🖿                      |
| SW Version       | V1.0.0                |                            |
| Serial number    | UA8000100-DEMO        |                            |
| Language         | English               | LANGUAGE                   |
| Firmware version | 1.0                   | FIRMWARE                   |
| Bluetooth        | Demo                  | BLUETOOTH                  |
| Manual           | Ultrascan-B 1.0.0     | MANUAL                     |
| Unit Setting     | Meter Units           | UNIT SETTING               |

Language Selection Select desired language.

**Software Version** Verify the current Software version.

**User Information** User information provided when registering the device.

#### **User Manual**

Provide an overview of the main features, diagnostic menus and how to operate the device and app.

#### **OS Version**

Verify the current OS version.

#### **Serial Number**

OBD-II diagnostic module Serial Number.

#### Bluetooth

Display the connection status between the OBD-II diagnostic module and tablet.

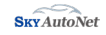

# Additional Functions (2/9)

### [Screen Capture (Camera Icon)]

You may capture images for reference or screens that display sensor data errors, any unknown DTC(s) or any errors that occur while using the app.

| < | < ₿              |                   | Â | Ó        | <b>/</b> |
|---|------------------|-------------------|---|----------|----------|
|   | SW Version       | V1.0.0            |   |          |          |
|   | Serial number    | UA8000100-DEMO    |   |          |          |
|   | Language         | English           |   | ANGUA    | GE       |
|   | Firmware version | 1.0               |   | IRMWA    | RE       |
|   | Bluetooth        | Demo              |   | LUETOO   | тн       |
|   | Manual           | Ultrascan-B 1.0.0 |   | MANUA    | L        |
|   | Unit Setting     | Meter Units       | U | VIT SETT | ING      |
|   |                  |                   |   |          |          |
|   |                  |                   |   |          |          |
|   |                  |                   |   |          |          |
|   |                  |                   |   |          |          |

[Screen Capture]

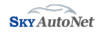

# Additional Functions (3/9)

### [Saved Images (Folder Icon)]

All captured images are saved in this folder automatically. You may browse all the captured images by clicking the 'Folder' icon and send the images through the 'Feedback' function if necessary.

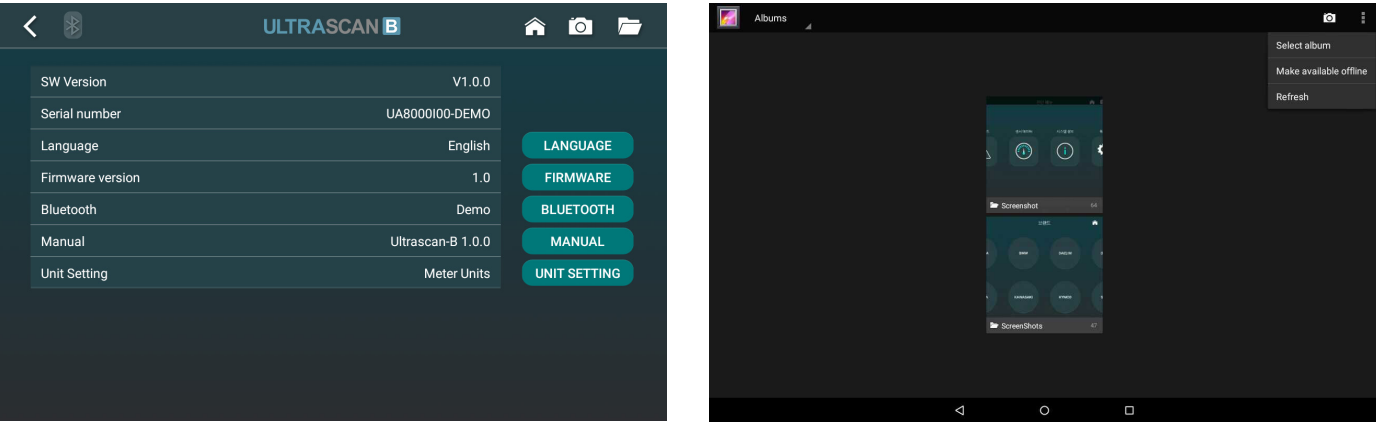

[Saved Images Folder]

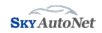

# Additional **Functions** (4/9)

## [Print Function]

You may print the images saved in the 'Gallery' folder.

ULTRASCAN B

SOCKET INFO

0 /

CONFIGURATION

JA8001102-3157 / V1.4.0 /

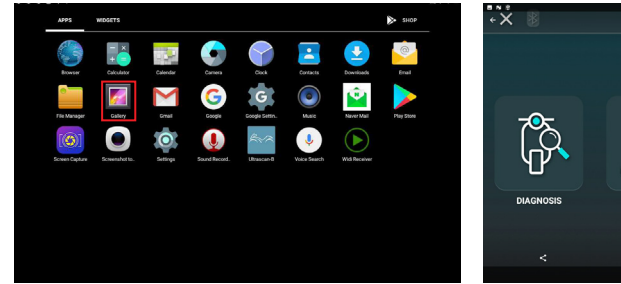

Files saved using the 'Screen Capture' function can be found in the 'Gallery' folder.

Select and image and tap the 3 dots on Tap 'Print' to print the file. the top-right corner of the screen.

ULTRASCAN B ÷Χ <del>ر</del>ې \_\_\_\_\_ FEEDBACK DIACHOSIS SOCKET INFO CONFIGURATION UA8000100-DEMO / \$1.0.0 / FW1.0

#### [Caution!]

Please make sure there is a working printer nearby that is connected to your tablet to print files.

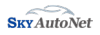

18 2 O V 1 14 535 PM

# Additional Functions (5/9)

### [Feedback Function]

If you experience any errors while diagnosing a vehicle (communication, system etc.), you can send the diagnostic log to SkyAutoNet's Tech. Support for review.

**[Tip]** You must attach a log file and type a message in the 'Notes' box to use the 'Feedback' function.

| < | *                           | ULTRA | SCAN B            | â | 0 |  |
|---|-----------------------------|-------|-------------------|---|---|--|
|   |                             |       |                   |   |   |  |
|   | Select File                 |       | No files selected |   |   |  |
|   | Select image                |       | No image Selected |   |   |  |
|   | File Info                   |       |                   |   |   |  |
|   | Notes(Up to 100 characters) |       |                   |   |   |  |
|   |                             |       |                   |   |   |  |
|   |                             |       |                   |   |   |  |
|   |                             |       |                   |   |   |  |
|   |                             | SEND  | CANCEL            |   |   |  |
|   |                             |       |                   |   |   |  |

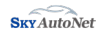

# Additional Functions (6/9)

### [Diagnostic Socket Location Information]

This function provides information regarding the diagnostic socket location for each brand/model. Due to stricter emission laws and regulations, many brands provide OBD-II 16-pin diagnostic sockets to meet EURO 4 standards. **[Image 1]** 

**[Caution!]** Diagnostic Socket Location Information may NOT be available for some brands/models.

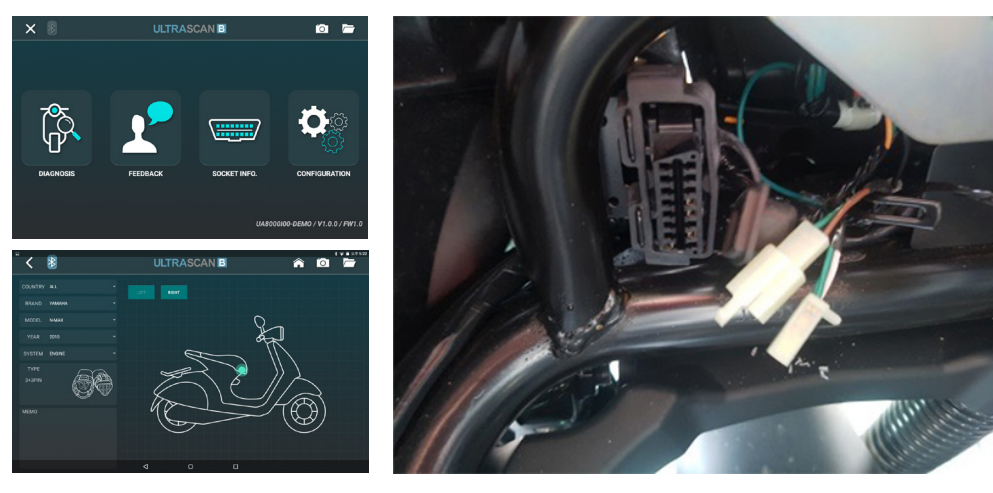

[Image 1 - SYM 'ZET14' Model EURO 4 Socket]

[YAMAHA N-MAX Model Diagnostic Socket]

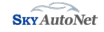

# Additional Functions (7/9)

### [SW Update & Application Installation]

A notification for the latest SW update will appear automatically when connected to Wi-Fi. Please refer to the images below and proceed with the SW update. If you experience problems while updating the SW, please contact your dealer or SkyAutoNet's Tech. Support for assistance.

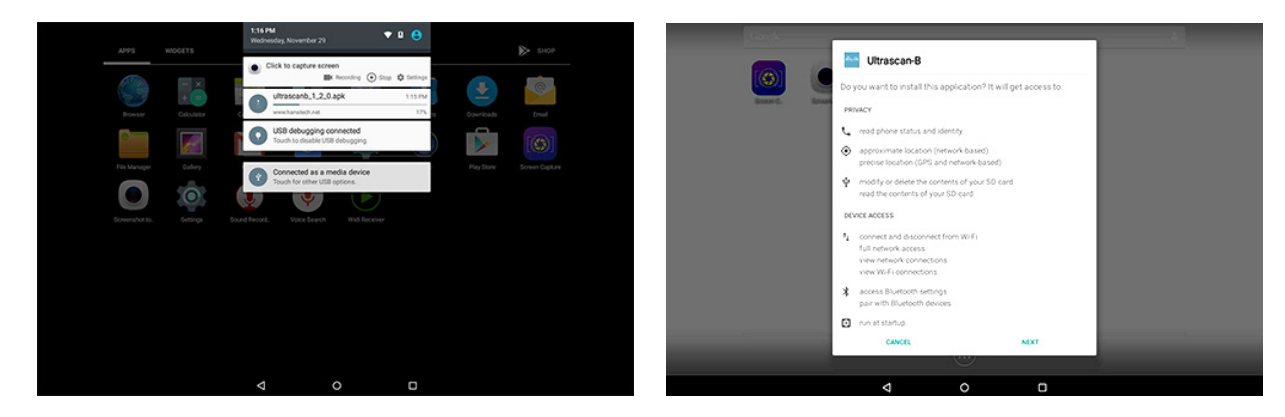

#### [Ultrascan-B 1.1.0 Version]

Install the new software as shown above.

#### [Ultrascan-B Installation Guide]

After the installation is complete, please restart the app. The new software version can be verified in the 'Configuration' menu.

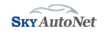

# Additional Functions (8/9)

### [FOTA (Firmware Over the Air) Automatic Update]

If a new version firmware program is available for upgrade, a window will automatically appear on the screen. You may proceed with the update referring to the images below. Please be aware that an error may occur in the module if you separate the module from the cable dring the FOTA update. If you experience any problems during the update, please contact your dealer or SktAutoNet's Tech. Support for assistance.

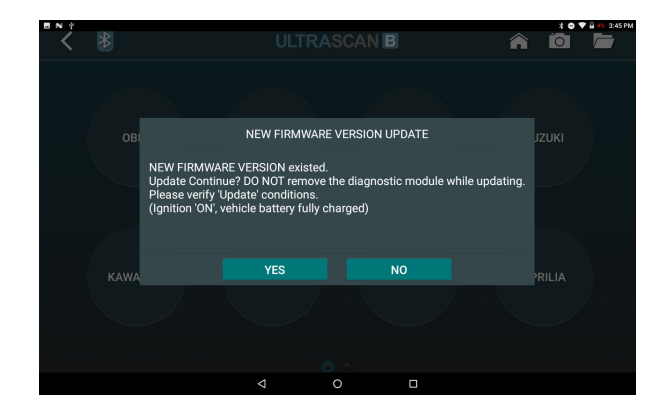

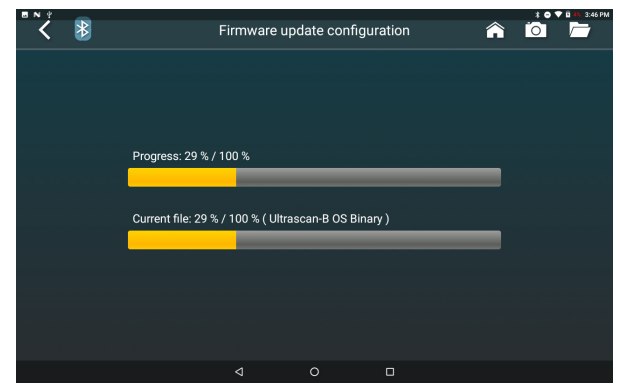

#### [Ultrascan-B FOTA Automatic Update Notification]

When a new version firmware is available, you may confirm whether you will proceed with the update through the automatic notification shown above.

#### [When Proceeding with Ultrascan-B FOTA Automatic Update]

Do NOT separate the OBD module from the cable during the firmware update. In addition, you may NOT use other functions during the update.

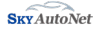

# Additional Functions (9/9)

### [Warranty Certificate]

The 'Warranty Certificate' is needed for warranty claims and repair. Please make sure you keep this certificate. If you lose the certificate, please contact your dealer. The certificate can be replaced **ONCE** after a purchasing the device. Please take note that certain restrictions may apply if you make a warranty claim without providing the certificate.

| ULTRASC                                                                                                    | CANE                                                                                                    | inty certain                                                                                                    | cute                                                                                                    | SKIAMONEL                                                                                                    |                                                                                 | ategory                                                                                                    | Damage Type                                                                                                    | First Set Purchase                                                                                                    | Separate Parts Purchase                                                                                                    | Post-Repair Warrant          |
|----------------------------------------------------------------------------------------------------|----------------------------------------------------------------------------------------------------|----------------------------------------------------------------------------------------------------|----------------------------------------------------------------------------------------------------|----------------------------------------------------------------------------------------------------|---------------------------------------------------------------------------------|----------------------------------------------------------------------------------------------------|----------------------------------------------------------------------------------------------------|----------------------------------------------------------------------------------------------------|----------------------------------------------------------------------------------------------------|------------------------------|
|                                                                                                    |                                                                                                    |                                                                                                    |                                                                                                    |                                                                                                    |                                                                                 | fain Body                                                                                                    |                                                                                                    | 1 Year                                                                                                    | 1 Year                                                                                                    | 6 Months                     |
| ikyAuto№                                                                                                    | Net offers a Warranty Prog                                                                                                    | gram as shown belo                                                                                                    | ow in accordar                                                                                                    | nce with the                                                                                                    | A                                                                               | ccessories                                                                                                    | Defects during normal use                                                                                                    | 1 Year                                                                                                    | 6 Months                                                                                                    | Not Applicable               |
| Consume                                                                                                    | er Dispute Resolution Stan                                                                                                    | dard by Product It                                                                                                    | em (Fair Trade                                                                                                    | e Commission).                                                                                                    | M                                                                               | icellaneous                                                                                                    |                                                                                                    |                                                                                                    | Not Applicable                                                                                                    |                              |
| Produc                                                                                                    | ct Name                                                                                                    | Ultrasc                                                                                                    | in-8                                                                                                    |                                                                                                    | 3.                                                                              | Item Cla                                                                                                    | assification                                                                                                    |                                                                                                    |                                                                                                    |                              |
| Seria                                                                                                    | al No.                                                                                                    | Date of Purchas                                                                                                    | •                                                                                                    | Y - MM - DD                                                                                                    |                                                                                 | 6                                                                                                    |                                                                                                    |                                                                                                    | Te                                                                                                    |                              |
| Distributor                                                                                                    | Name<br>Context Info                                                                                                    | Name of Purchas                                                                                                    | er 1 Vass site                                                                                                    | in date of muchane                                                                                                    |                                                                                 | Category                                                                                                    | ORD II Diseasetic                                                                                                    | Mashda Tablat                                                                                                    | Item                                                                                                    |                              |
|                                                                                                    | Contact and                                                                                                    | tranany rena                                                                                                    | 1 100 010                                                                                                    | a one of paronate                                                                                                    |                                                                                 | main bouy                                                                                                    | Planaria Caldar I                                                                                                    | Mooule, Tablet                                                                                                    | rahlar Dantastian Carro                                                                                                    |                              |
|                                                                                                    |                                                                                                    |                                                                                                    |                                                                                                    |                                                                                                    |                                                                                 | Accessorie                                                                                                    | <sup>5</sup> Packaging Material                                                                                                    | ower Adapters,                                                                                                    | rablet protective cases                                                                                                    | Cover, boxes and             |
|                                                                                                    |                                                                                                    |                                                                                                    |                                                                                                    |                                                                                                    | N                                                                               | iscellaneo                                                                                                    | us Warranty Certifica                                                                                                    | te. Ouick Manuai                                                                                                    | and other printed ma                                                                                                    | terial                       |
| Free S                                                                                                    | Service                                                                                                    |                                                                                                    |                                                                                                    |                                                                                                    |                                                                                 |                                                                                                    | ,,                                                                                                    |                                                                                                    |                                                                                                    |                              |
| You may                                                                                                    | v free warranty service pro                                                                                                    | wided that the bre                                                                                                    | akdown occur                                                                                                    | e durína                                                                                                    |                                                                                 |                                                                                                    |                                                                                                    |                                                                                                    |                                                                                                    |                              |
| normal u<br>If the da                                                                                                    | use within the warranty pe<br>ate of purchase is unable t                                                                                                    | eriod from the date<br>to be confirmed, w                                                                                                    | e of purchase.<br>e will calculate                                                                                                    | e the                                                                                                    |                                                                                 | hargeat                                                                                                    | ble Service<br>ce requests below                                                                                                    | are subject to                                                                                                    | charges, so please                                                                                                    | e chec                       |
| normal u<br>If the da<br>shipping                                                                                                    | use within the warranty pe<br>ate of purchase is unable t<br>g date + 2 months (produc                                                                                                    | eriod from the date<br>to be confirmed, w<br>ct expiration date)                                                                                                    | e of purchase.<br>e will calculate<br>as the warrant                                                                                                    | e the<br>ty period.                                                                                                    |                                                                                 | <b>Chargeat</b><br>The servi<br>he detai                                                                                                    | ble Service<br>ce requests below<br>Is in the warranty f                                                                                                    | are subject to<br>form.                                                                                                    | charges, so please                                                                                                    | e chec                       |
| normal u<br>If the da<br>shipping                                                                                                    | use within the warranty pe<br>ate of purchase is unable t<br>g date + 2 months (produc                                                                                                    | eriod from the date<br>to be confirmed, w<br>ct expiration date)                                                                                                    | e of purchase.<br>e will calculate<br>as the warrant                                                                                                    | e the<br>ty period.                                                                                                    |                                                                                 | Chargeat<br>The servi<br>he detai                                                                                                    | ble Service<br>ce requests below<br>Is in the warranty f                                                                                                    | are subject to<br>form.                                                                                                    | charges, so please                                                                                                    | e chec                       |
| normal u<br>If the da<br>shipping                                                                                                    | use within the warranty pe<br>ste of purchase is unable t<br>g date + 2 months (produc<br>lard of Compensation                                                                                                    | eriod from the date<br>to be confirmed, w<br>ct expiration date)                                                                                                    | e of purchase.<br>e will calculate<br>as the warrant                                                                                                    | e the<br>ty period.                                                                                                    | ()<br>()<br>()<br>()<br>()<br>()<br>()<br>()<br>()<br>()<br>()<br>()<br>()<br>( | Chargeat<br>The servi<br>The detai                                                                                                    | ble Service<br>ce requests below<br>Is in the warranty f<br>no for poor user operations                                                                                                    | are subject to<br>iorm.                                                                                                    | charges, so please                                                                                                    | e chec                       |
| normal u<br>If the da<br>shipping<br>Stand<br>1. Stand                                                                                      | use within the warranty per<br>te of purchase is unable t<br>g date + 2 months (produc<br>lard of Compensation<br>fard of Compensation by                                                                                                    | eriod from the date<br>to be confirmed, w<br>ct expiration date)                                                                                                    | e of purchase.<br>e will calculate<br>as the warrant                                                                                                    | e the<br>ty period.                                                                                                    |                                                                                 | Chargeat<br>The servi<br>he detai<br>No Mafunction<br>Requesting sen<br>Claims made ui                                                                                                    | ble Service<br>ce requests below<br>Is in the warranty f<br>#Breidom<br>rise for poor user operations<br>fritent avine functional realization                                                                                                    | are subject to<br>form.                                                                                                    | charges, so please                                                                                                    | e chec                       |
| normal u<br>If the da<br>shipping<br>Stand<br>1. Stand                                                                                      | use within the warranty per<br>ate of purchase is unable t<br>g date + 2 months (produ-<br>lard of Compensation<br>dard of Compensation by                                                                                                    | eriod from the date<br>to be confirmed, w<br>ct expiration date)                                                                                                    | e of purchase.<br>e will calculate<br>as the warrant                                                                                                    | e the<br>ty period.                                                                                                    |                                                                                 | Chargeat<br>The servi<br>The detai<br>No Mafunction<br>Requesting sen<br>Claims made wi<br>Mafunction/Re                                                                                                    | ble Service<br>ce requests below<br>Is in the warranty f<br>(Braidon<br>r/Braidon<br>r/Braidon<br>frited ging functional explanation<br>witching due to functional explanation                                                                                                    | are subject to<br>form.<br>s ordssombing/mod                                                                                                    | charges, so please                                                                                                    | e chec                       |
| normal u<br>If the da<br>shipping<br>Stand<br>1. Stand                                                                                      | use within the warranty p<br>tee of purchase is unable t<br>g date + 2 months (produc<br>lard of Compensation<br>dard of Compensation by<br>Type                                                                                                    | eriod from the date<br>to be confirmed, w<br>ct expiration date)<br>r Type                                                                                                    | e of purchase.<br>e will calculate<br>as the warrant                                                                                                    | e the<br>ty period.                                                                                                    | ()<br>()<br>()<br>()<br>()<br>()<br>()<br>()<br>()<br>()<br>()<br>()<br>()<br>( | Chargeal<br>The servi<br>he detai<br>No Malfunction<br>Requesting sen<br>Claims made wi<br>Malfunction file<br>Malfunction file                                                                                                    | ble Service<br>ce requests below<br>Is in the warranty f<br>not the warranty f<br>not goor use speakors<br>that ging functional episation<br>relation and the output had<br>eviden anoth the output had                                                                                                    | are subject to<br>form.<br>s or dissorbling/modi<br>or Negligence<br>for dissorre fail int                                                                                                    | charges, so please                                                                                                    | e chec                       |
| normal u<br>If the da<br>shipping<br>Stand<br>L. Stand<br>equires major                                                                     | use within the warranty pp<br>te of purchase is unable t<br>g date + 2 months (produi-<br>lard of Compensation<br>dard of Compensation by<br>Type<br>repais with 7 day from the date of pu                                                                                                    | eriod from the date<br>to be confirmed, w<br>ct expiration date)<br>r Type                                                                                                    | e of purchase.<br>e will calculate<br>as the warrant<br>In-warranty Period<br>Product Replacement                                                                                                    | e the<br>ty period.<br>Dut-of-warranty Period<br>Not Applicable                                                                                                    |                                                                                 | Chargeal<br>The servi<br>The cletai<br>No Malfunction<br>Requesting sen<br>Cleims made wi<br>Malfunction/Bin<br>Malfunction/Bin<br>Failure to use s                                                                                                    | ble Service<br>ce requests below<br>Is in the warranty f<br>not the warranty f<br>not porture operators<br>thost ging functional explanation<br>reliation due to Custome Masse<br>existent acade by negligent hand<br>existent acade by negligent hand                                                                                                    | are subject to<br>iorm.<br>s or dissembling modif<br>or <b>Negligence</b><br>ling of consumer (fall, ing                                                                                               | charges, so please                                                                                                    | e chec                       |
| If the da<br>shipping<br>Stand<br>1. Stand                                                                                                  | use within the warranty per<br>tee of purchase is unable t<br>date + 2 months (produ-<br>lard of Compensation<br>dard of Compensation by<br><u>Type</u><br>repais with 7 days for the date of po-<br>repais with 7 days for the date of po-                                                                                                    | eriod from the date<br>to be confirmed, w<br>ct expiration date)<br>r Type                                                                                                    | e of purchase.<br>e will calculate<br>as the warrant<br>In-warranty Period<br>Product Replacement<br>Free Repair                                                                                                    | the<br>ty period.<br>Out-of-warranty Period<br>Not Applicable<br>Not Applicable                                                                                                    |                                                                                 | Chargeal<br>The servi<br>the cletai<br>No Mafunction<br>Requesting sen<br>Cleins made wi<br>Mafunction/Re<br>Mafunction/Re<br>Mafunction/Re<br>Mafunction/Re                                                                                                    | ble Service<br>ce requests below<br>Is in the warranty f<br>ngeeldom<br>not por use spectors<br>finder you are spectors<br>relidom due to Customer Mause<br>eeldom caused by negligent hand<br>specified pour supply                                                                                                    | are subject to<br>form.<br>s or dissembling incid<br>or <b>Hegigence</b><br>ling of consume (fall, inp<br>fordines carried out by a                                                                    | charges, so please                                                                                                    | e chec                       |
| normal u<br>If the da<br>shipping<br>Stand<br>L. Stand<br>equins major                                                                      | use within the warranty pr<br>te of purchase is unable to<br>g date + 2 months (produi-<br>lard of Compensation<br>fard of Compensation by<br>1990<br>repais with 7 days from the date of po<br>repais with 7 days from the date of po<br>field dairy norm also                                                                                                    | eriod from the date<br>to be confirmed, w<br>ct expiration date)<br>• Type<br>rdase<br>ardase                                                                                                    | e of purchase,<br>e will calculate<br>as the warrant<br>In-warranty Period<br>Product Replacement<br>Free Repair<br>Free Repair                                                                                                    | the     the     ty period.     Dut-of-warranty Period     Tet Applicable     Tet Applicable     Tet App |                                                                                 | Chargeal<br>The servi<br>he detai<br>No Mafunction<br>Requesting sen<br>Claims made ui<br>Mafunction/Bin<br>Mafunction/Bin<br>Failure to use s<br>Mafunction/Bin<br>Pailutes to use s                                                                                                    | ble Service<br>ce requests below<br>Is in the warranty f<br>with the warranty of<br>the second second second<br>the second second second second<br>second second second second<br>pecified power supply<br>section caused by repairs are of the<br>second second second second second<br>second second second second second<br>second second second second second<br>second second second second second<br>second second second second second<br>second second second second second second<br>second second second second second second<br>second second second second second<br>second second second second second second<br>second second second second second second<br>second second second second second second<br>second second second second second second<br>second second second second second second second<br>second second second second second second<br>second second second second second second<br>second second second second second second<br>second second second second second second second<br>second second second second second second second<br>second second second second second second second<br>second second second second second second second<br>second second second second second second second second<br>second second second second second second second second second<br>second second sec          | are subject to<br>iorm.<br>s or disasenbling inclif<br>or <b>Negligence</b><br>ling of consumer (fall, imp<br>fications carried out by a 1                                                             | charges, so please                                                                                                    | e chec                       |
| normal u<br>If the da<br>shipping<br>Stand<br>1. Stand<br>lequies major<br>lequies major                                                    | use within the warranty pp<br>te of purchase is unable t<br>g date + 2 months (produ-<br>lard of Compensation<br>by<br>repairs with 7 8 ph the date of pp<br>repairs with 7 8 ph the date of pp<br>beft dring romal are<br>phenet dring romal are<br>beft of ing romal are                                                                                                    | eriod from the date<br>to be confirmed, with<br>the expiration date)<br>Type                                                                                                    | e of purchase,<br>e will calculate<br>as the warrant<br>In-warrant<br>Prevention<br>Free Repair<br>Product Replacement<br>Free Repair                                                                                                    | the the typeriod.     Dut of-waranty Reiod     Iter Applicable     Test Applicable     Chargedable Repair     Chargedable Repair                                                                                                    |                                                                                 | Chargeat<br>The servi<br>he cletai<br>No Mafunction<br>Requesting sen<br>Claims made wi<br>Mafunction/Bo<br>Mafunction/Bo<br>Relute to use s<br>Mafunction/Bo<br>Breakdown or d                                                                                                    | ble Service<br>cercquests below<br>Is in the warranty f<br>withing the marranty of<br>thost ging tarcloal explanation<br>without ging tarcloal explanation<br>without ging tarcloal explanation<br>without ging tarcloal explanation<br>without any set of the<br>set of the set of the set of the set<br>and the set of the set of the set of the<br>set of the set of the set of the set of the<br>set of the set of the set of the set of the<br>set of the set of the set of the set of the<br>set of the set of the set of the set of the<br>set of the set of the set of the set of the<br>set of the set of the set of the set of the<br>set of the set of the set of the set of the set of the<br>set of the set of the set of the set of the set of the<br>set of the set of the set of the set of the set of the<br>set of the set of the set of the set of the set of the<br>set of the set of the set of the set of the set of the<br>set of the set of the set of the set of the set of the<br>set of the set of the set of the set of the set of the<br>set of the set of the set of the set of the set of the<br>set of the set of the set of the set of the set of the<br>set of the set of the set of the set of the set of the<br>set of the set of the set of the set of the set of the set of the<br>set of the set of the set of the set of the set of the set of the<br>set of the set of the set of the set of the set of the set of the set of the<br>set of the set of the             | are subject to<br>form.<br>s or dissoenbling inodi<br>or Negligence<br>ing of consumer (bil, imp<br>factions carried out by a 1<br>than those specified by 2                                           | charges, so please<br>ing fle polet<br>at, dange, elore, etc)<br>ind party other than these specifie<br>bylatichet                                                                  | e chec<br>et by StyluteRe    |
| normal u<br>If the da<br>shipping<br>Stand<br>1. Stand<br>iequires major<br>Repaiable                                                       | use within the warranty pa<br>te of purchase is unable to<br>g date + 2 months (produi-<br>lard of Compensation<br>fard of Compensation by<br><u>Type</u><br>repais with 7 day from the date of p<br>Defind dring round to detail of<br>D or non comence of a identical<br>D anage/Beldion due to commer                                                                                                    | eriod from the date<br>to be confirmed, with<br>the expiration date)<br>Type<br>rdsse<br>addse<br>toben<br>issue or neglence                                                                                       | In-warranty Period In-warranty Period Product Replacement Free Repair Free Repair Free Rep | turing     turing     the     ty period.     DatoFwaratyPeriod     TetApplable     Chapable Repar     Chapable Repar     Chapable Repar                                                                                                    |                                                                                 | Chargeat<br>The servi<br>the cletai<br>No Mafunction<br>Requesting sen<br>Cleins made ui<br>Mafunction/Bn<br>Mafunction/Bn<br>Breakdown or d<br>Breakdown or d                                                                                                    | ble Service<br>ce requests below<br>Is in the warranty f<br>method service spectros<br>front gring function experience<br>method ware function experience<br>perience of the service service<br>and the service service service<br>near service service service service<br>near service service service service<br>service service service service<br>service service service service<br>service service service service<br>service service service service<br>service service service service<br>service service service service<br>service service service service<br>service service service service<br>service service service service<br>service service service service<br>service service service service service<br>service service service service service<br>service service service service service service<br>service service service service service service service<br>service service service service service service service<br>service service service service service service service service<br>service service service service service service service service service service service service service service service<br>service service s                      | are subject to<br>corm.<br>or Magiona<br>ing of consume (fall, ing<br>fications carried out by a<br>than those specified by 5<br>ion/modification of diagon                                            | charges, so please<br>ing the product<br>act, damage, alove, etc)<br>hird party, other than those specifie<br>hydrachet<br>sylic colles, edaptes, etc.                              | e chec                       |
| normal u<br>If the da<br>shipping<br>Stand<br>1. Stand<br>lequires major<br>lequires major<br>Repainable                                    | use within the warranty parter of purchase is unable to<br>() date + 2 months (product<br>) date + 2 months (product<br>) date of Compensation by<br>Type<br>repais with 7 days from the date of parter<br>presis with 7 days from the date of parter<br>) for more conservation and the form<br>analyzer of the date of parter<br>) for more conservation of a location of<br>analyzer date of the conserver<br>) for the conserver<br>) of the date of the conserver<br>) of the date of the conserver<br>) of the conserver<br>) of t                                                                                                    | eriod from the date<br>to be confirmed, with<br>the expiration date)                                                                                                    | In-warranty Period<br>In-warranty Period<br>Product Replacement<br>Free Repair<br>Free Repair<br>Product Replacement<br>Chargeable Repair<br>Product Replacement                                                                                                    | the the typeriod.     Datof-sarranty Period     Not Applicable     Not Applicable    |                                                                                 | Chargeal<br>The servi<br>he detai<br>No Mafunction<br>Repuesting sen<br>Claims made ai<br>Mafunction/Bin<br>Mafunction/Bin<br>Mafunction/Bin<br>Bealdown or d<br>Bealdown or d<br>Dealdown or d                                                                                                    | ble Service<br>ce requests below<br>Is in the warranty f<br>remotion<br>wise for our speakors<br>that ging Inclose epidention<br>that ging Inclose epidention<br>seldone cased hyngigent tad<br>prelid gave sight<br>seldone cased hynging sits che<br>amage cased hy using acts che<br>amage cased hy using acts che                                                                                                    | are subject to<br>form.<br>s or discombing/modif<br>or <b>Negligence</b><br>ling of consumer (full, ing<br>fractions carried out by a t<br>than those specified by 1<br>ion (modification of diago     | charges, so please<br>ing the product<br>act damage, above, etc)<br>ind party other than those specific<br>hybritablet<br>scir cables, edapties, etc.                               | e chec<br>el by Stylutolitet |
| normal u<br>If the da<br>shipping<br>Stand<br>1. Stand<br>lequires major<br>Repairable<br>iot Repairable                                    | use within the warranty ps<br>te of purchase is unable t<br>date + 2 months (produc<br>lard of Compensation<br>Tard of Compensation<br>Type<br>repairs with 7.6 dpm the date of pu<br>phetic dring nom leve<br>3 or non scuences of ai lefeld ap<br>bender dring nom leve<br>pelet dring nom leve<br>pelet dring nom leve<br>p                                                                               | eriod from the date<br>to be confirmed, w<br>ct expiration date)                                                                                                    | e of purchase.     e of purchase.     e of purchase.     e will calculate     as the warrant     In-warrant     Product Replacement     Tree Repla     Product Replacement     Chargeble Repla     Product Replacement     Soglachtel Terse                                                                                                    | Dat of warranty Period     Dat of warranty Period     Not Applicable     Not Applicable     Not Applica |                                                                                 | Chargeal<br>The servi<br>the detai<br>No Malfunction<br>Requesting sen<br>Claims made wi<br>Malfunction/Bn<br>Malfunction/Bn<br>Malfunction/Bn<br>Malfunction/Bn<br>Breakdown or d<br>Breakdown or d<br>Breakdown or d<br>Detaildown or d<br>Detaildown or d<br>Detaildown or d<br>Detaildown or d<br>Detaildown or d | ble Service<br>ce requests below<br>Is in the warranty f<br>regenizion<br>de for por ser operators<br>that if you and the service<br>selden cased by negliger had<br>angle cased by negliger had<br>angle cased by negliger had<br>angle cased by negliger had<br>angle cased by negliger had<br>angle cased by delivers abent<br>e or breiddom for net natural datas                                                                                                    | are subject to<br>form.                                                                                                    | charges, so please<br>ing the product<br>ant, damage, abuse, etc)<br>ind party ofter than those specific<br>hybrid that<br>scir cables, adapter, etc.<br>artage, flood damage, etc) | e chec<br>në by Sigkutellet  |
| normal u<br>If the da<br>shipping<br>Stand<br>L. Stand<br>equires major<br>equires major<br>equires major<br>equires major<br>equires major | use within the warranty pp<br>tet of purchase is unable to<br>date + 2 months (produ-<br>lard of Compensation<br>fard of Compensation by<br>Type<br>reps with 15 days ton to 6 def ap<br>any state 15 days ton to 6 def ap<br>any state 15 days ton to 6 def ap<br>any state of the 15 days ton to 6 def ap<br>any state of the 15 days ton to 6 def ap<br>any state of the 15 days ton to 6 def ap<br>any state of the 15 days ton 15 days<br>and 15 days ton 15 days ton 15 days<br>and 15 days ton 15 days ton 15 days<br>and 15 days ton 15 days ton 15 days<br>and 15 days ton 15 days ton 15 days<br>and 15 days ton 15 days ton 15 days<br>and 15 days ton 15 days ton 15 days<br>and 15 days ton 15 days ton 15 days<br>and 15 days ton 15 days ton 15 days<br>and 15 days ton 15 days to 15 days<br>and 15 days ton 15 days to 15 days<br>and 15 days to 15 days to 15 days<br>and 15 days to 15 days<br>and 15 days to 15 days<br>and 15 days to 15 days<br>and 15 days to 15 days<br>and 15 days to 15 days<br>and 15 days to 15 days<br>and 15 days to 15 days<br>and 15 days<br>and 15 da | eriod from the date<br>to be confirmed, w<br>ct expiration date)<br>Type<br>rduse<br>rduse<br>roblem<br>toblem<br>toblem<br>toblem<br>toblem<br>toblem<br>toblem<br>toblem<br>toblem<br>toblem<br>toblem<br>toblem | Iswamety Period<br>or purchase.<br>e will calculate<br>as the warrant<br>Period Repair<br>Product Replacement<br>Free Repair<br>Product Replacement<br>Stylaubhet Tems<br>Product Replacement<br>Stylaubhet Tems<br>Product Replacement                                                                                                    | Dut of warranty Revide     Tot Applicable     Tot Applicable     Tot Applicable     Tot Applicable     Tot Applicable     Tot Applicable     Tot Applicable     Tot Applicable     Tot Applicable     Tot Applicable     Tot Applicable     Tot Applicable     Tot Applicable                                                                                                    |                                                                                 | Chargeal<br>The servi<br>he cletai<br>No Mafunction<br>Paquesting sen<br>Clains made ut<br>Mafunction/Bn<br>Mafunction/Bn<br>Failure to use s<br>Mafunction/Bn<br>Breakdown or d<br>Breakdown or d<br>Dhess<br>Product damag<br>Consumables n                                                                         | De Service<br>ce requests below<br>Is in the warranty f<br>work of a set species<br>in the roor as periods<br>with a set of set of the set<br>with a set of set of the set<br>with a set of set of the<br>set of the set of set of the<br>set of the set of the set of the<br>set of the set of the set of the<br>set of the set of the set of the<br>set of the set of the set of the<br>set of the set of the set of the<br>set of the set of the set of the<br>set of the set of the set of the<br>set of the set of the set of the<br>set of the set of the set of the<br>set of the set of the set of the<br>set of the set of the set of the<br>set of the set of the set of the<br>set of the set of the set of the set of the<br>set of the set of the set of the set of the<br>set of the set of the set of the set of the<br>set of the set of the set of the set of the<br>set of the set of the set of the set of the<br>set of the set of the set of the set of the set of the<br>set of the set of the set of the set of the set of the<br>set of the set of the set of the set of the set of the<br>set of the set of the set of the set of the set of the<br>set of the set of the set of the set of the set of the<br>set of the set of the set of the set of the set of the set of the<br>set of the set of the set of the set of the set of the set of the<br>set of the set of the set of the set of the set of the set of the set of the<br>set of the set of the se | are subject to<br>form.<br>s or dissembling hold<br>in gol cossume (all, ing<br>finations cameled at by a<br>tribun toose specified by i<br>tribun toose specified by i<br>tribun toose specified by i | charges, so please<br>ing the poduct<br>act, damage, above, etc)<br>ind party ofter than those specific<br>hybrathet<br>splottable, adaptes, etc.<br>ortige, flood damage, etc.)    | e chec                       |

#### [Warranty Certificate Sample]

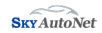